## アプリ RDC ポイントカード、お持ち帰りネット注文 ご登録手順 No.1 ~ 2 (お持ち帰りネット注文をご利用になるには、アプリ RDC ポイントカードの新規会員登録が必要です。)

N1

アプリ RDC ポイントカード新規登録手順

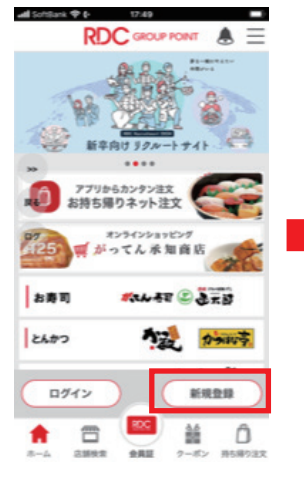

①RDC アプリを開き、 『新規会員登録』をタッ プします。

| 0               |                          | •                      | 0    |
|-----------------|--------------------------|------------------------|------|
| ドーに延認<br>送信     | 講証コード<br>入力              | フォーム入力                 | 登録完了 |
|                 | 電話番号が認証                  | されました。                 |      |
| *               | イントカードご利<br>登録を完了させ      | 用手続きに進<br>てください。       | ъ    |
|                 | <b>カードをお</b><br>お手元にカードを | <b>持ちの方</b><br>ご用意ください |      |
| 10              |                          |                        |      |
| 19              | カードをお持<br>モバイルカード        | ちでない方<br>を発行します        |      |
| お持ち帰り           | )<br>注文はRDCアフ            | プリ会員登録な                | がお演の |
| 方がこ利用<br>RDCアプリ | りいただけます。<br>リにログインした     | と状態でご利用                | 月くださ |

⑤カードをお持ちの方 は上のボタンを、カー ドをお持ちでない方は 下のボタンをタップし ます。

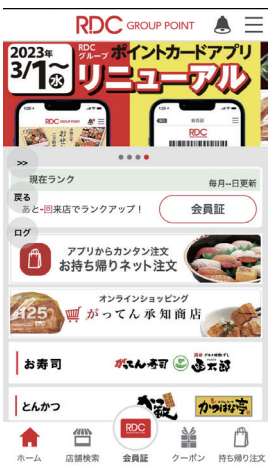

アプリ会員登録の手順

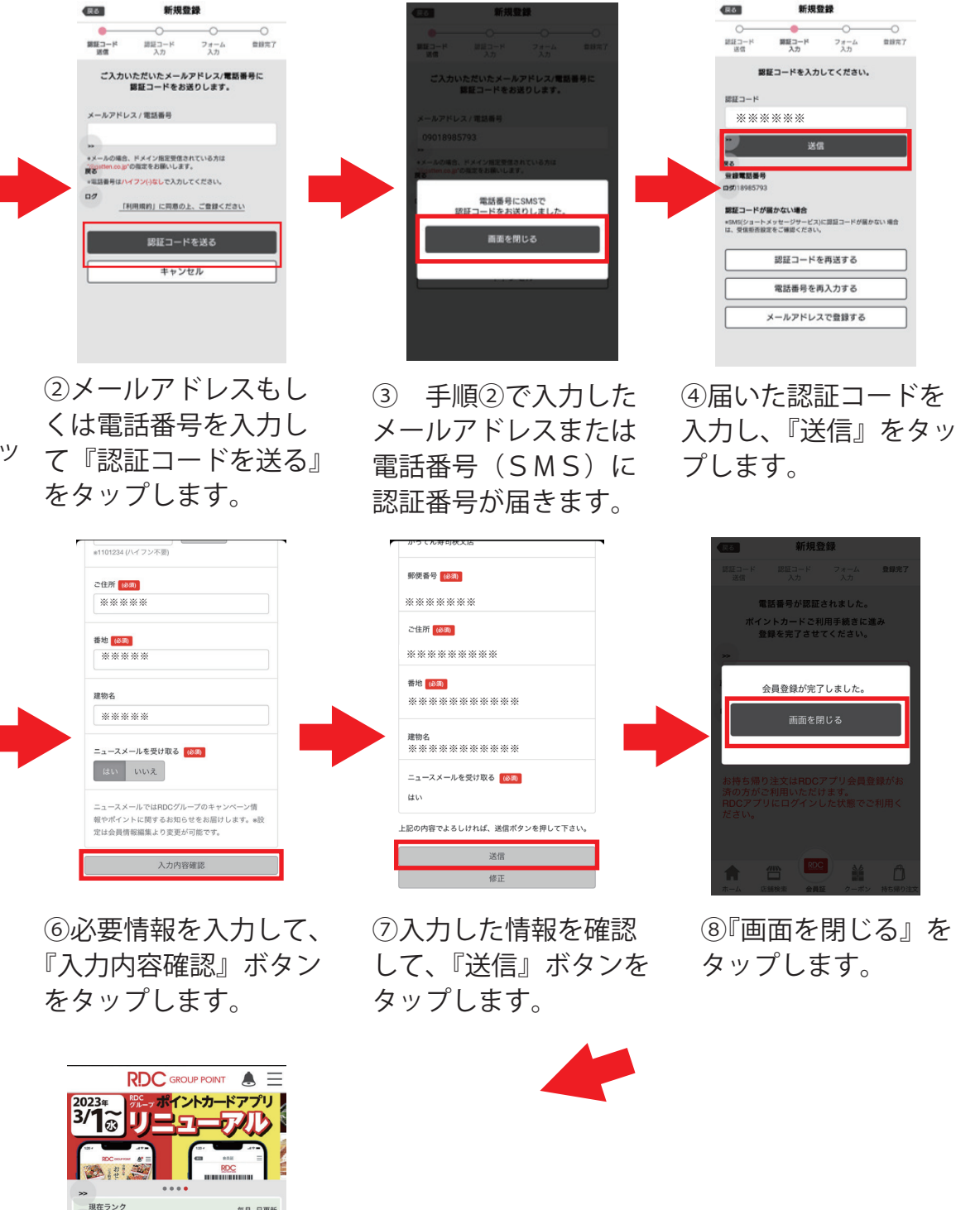

⑨登録完了です。アプリをご利用いただけます。

## お持ち帰りネット注文 新規登録手順

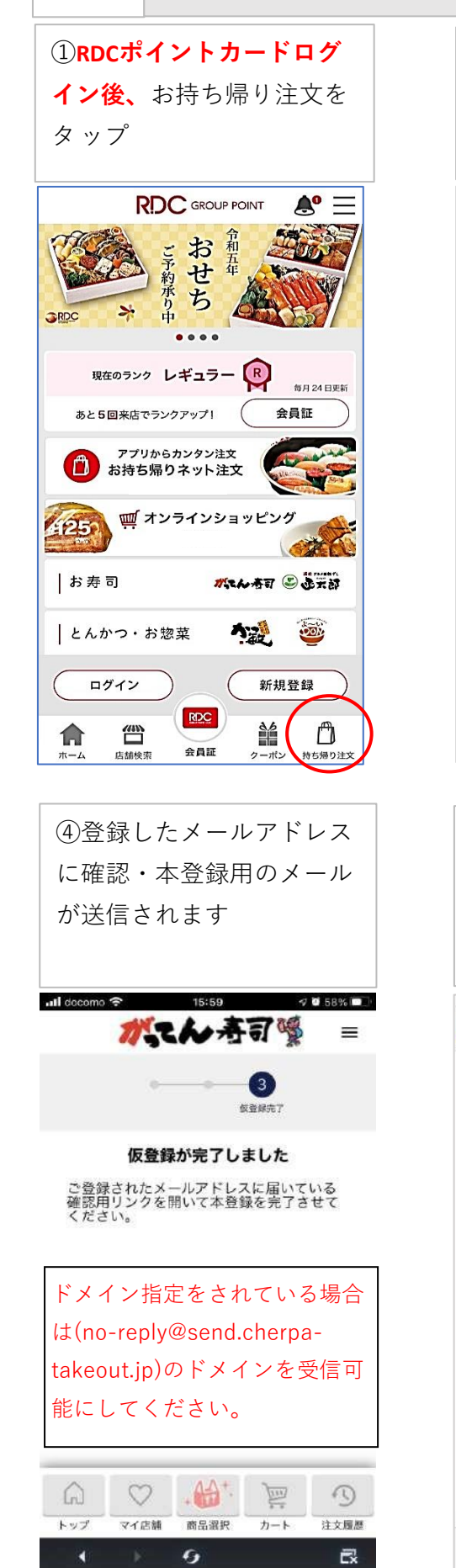

N2

| ② <b>新</b>                           | <mark>規登録</mark> を                              | ミタップ                                     |                             |
|--------------------------------------|-------------------------------------------------|------------------------------------------|-----------------------------|
|                                      |                                                 |                                          |                             |
|                                      |                                                 |                                          |                             |
| <b>山II</b> SoftBank<br>完了            | ≎ € ∜ া8<br>∎ rdc.cherp                         | 8:51<br>ba-takeout.jp                    | • <b>1 الله</b>             |
| <                                    | ネット注:                                           | 文ログイン                                    | =                           |
| メール                                  | アドレス                                            |                                          |                             |
| パスワ                                  | リード 半角英数字                                       | 6文字以上                                    |                             |
|                                      | パスワード                                           | を忘れた場合                                   |                             |
|                                      | D2                                              | イン                                       |                             |
|                                      | 新規                                              |                                          |                             |
| 別途:                                  | ネット注文<br>ネット注文新規                                | こで利用は、<br>記会員登録が必                        | 必要です                        |
| <u>الم</u>                           |                                                 |                                          | う                           |
| <                                    |                                                 | Û                                        |                             |
|                                      |                                                 |                                          |                             |
|                                      | _ 、 , ,                                         |                                          | L = 7 - 7                   |
| しと信                                  | 言されたメ                                           | ールの前                                     | 重認用                         |
| リンク                                  | / を開さ、<br>、                                     | 登球し7                                     | こメ <i>ー</i><br>ヽ <i>+</i> ¬ |
| ルアド                                  |                                                 | ヘスワート                                    | `を人                         |
| 力し、                                  | ロクイン                                            | くしより                                     |                             |
| ull docomo *                         | <b>?</b> 16                                     | 8:05                                     | ■ 57% ■><br>∧ ∨             |
| 1=+                                  | 容録けまう                                           | 21.7±n                                   | <b>*</b> ++                 |
| しまた<br>ん】[カ<br>ト注文<br>お知ら            | 」豆琢は光」<br>がってん寿<br>に会員 メール<br>らせ                | しており<br>司]お持ち州<br>レアドレス                  | よりネッ<br>確認の                 |
|                                      |                                                 |                                          |                             |
| [がってん<br>ウト会員                        | ,寿司]お持ち帰り<br>メールアドレン                            | 「ネット注文会員<br>ス確認のお知ら†                     | しテイクア<br>せ                  |
|                                      |                                                 |                                          |                             |
| メールア<br>以下のリ<br>を完了し<br>完了画面<br>なります | ドレス確認が送付<br>ンクをクリックし<br>てください。<br>が表示されて、う<br>。 | 言されました。<br>して、メールア<br>メールアドレス6           | ドレス確認<br>確認完了と              |
| 会員登録<br>https://m<br>c63519f         | メールアドレス番<br>do.cherpa-take<br>7a69f30f6a79t     | 霍認用リンク<br>out.jp/email/ve<br>b004199fea4 | erify/2092/<br>d28177474    |
| 2<br>expires=<br>d4d966<br>6c919ab   | 1637913542&s<br>4925f2090eee<br>549d159         | ignature=e65<br>7d4bc54275c              | edaf9fc5b<br>7d8b432f8      |
| Ŵ                                    |                                                 | 6                                        | R                           |

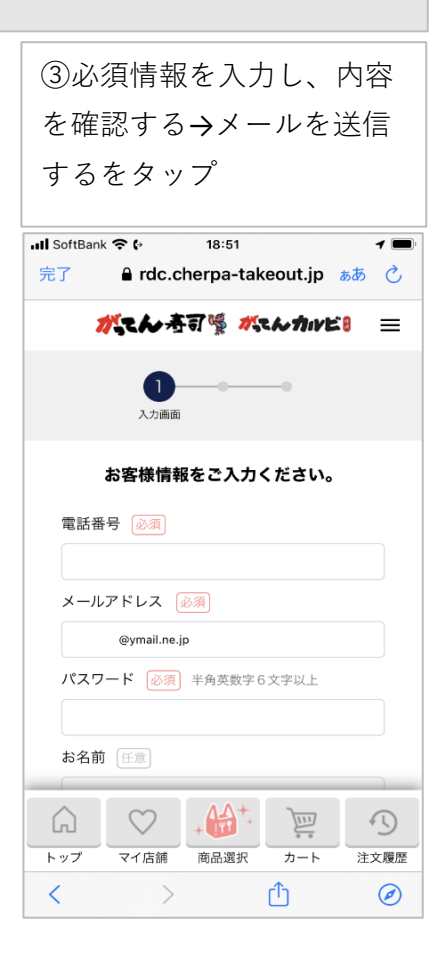

| 届きます                                                                                                    |                                                                                            |                                                                                            |
|----------------------------------------------------------------------------------------------------|--------------------------------------------------------------------------------------------|--------------------------------------------------------------------------------------------|
| ul docomo 🗢                                                                                                   | 16:10                                                                                      | <b>7 8</b> 55% i                                                                           |
|                                                                                                    |                                                                                            |                                                                                            |
| 【会員登録デ                                                                                                    | 記了】[がっ〕<br>ット注文会員                                                                          | てん寿司]お<br>  会員登録                                                                           |
| 完了のお知ら                                                                                                    | ント・エス 五 5<br>らせ                                                                            | C AQ BW                                                                                    |
|                                                                                                    |                                                                                            |                                                                                            |
|                                                                                                    |                                                                                            |                                                                                            |
|                                                                                                    |                                                                                            |                                                                                            |
| [がってん寿司] お                                                                                                    | 持ち帰りネット注                                                                                   | 文会員 登録完了                                                                                   |
| [がってん寿司] お<br>のお知らせ                                                                                           | _<br>持ち帰りネット注                                                                              | 文会員 登録完了                                                                                   |
| [がってん寿司] お<br>のお知らせ                                                                                           | <br>持ち帰りネット注<br>                                                                           | 文会員 登録完了                                                                                   |
| [がってん寿司] お<br>のお知らせ<br><br>この度は、がって<br>登録をしていただ                                                               | ー<br>持ち帰りネット注<br>ー<br>ん寿司お持ち帰り<br>ぎ誠にありがとう                                                 | 文会員 登録完了<br>                                                                               |
| [がってん寿司] お<br>のお知らせ<br>この度は、がって<br>登録をしていただ<br>メールアドレスの                                                       | ー<br>持ち帰りネット注<br>ー<br>ん寿司お持ち帰り<br>き滅にありがとう                                                 | 文会員 登録完了<br>ネット注文会員<br>ございます。<br>ました おちち                                                   |
| [がってん寿司] お<br>のお知らせ<br>この度は、がって<br>登録をしていただ<br>メールアドレスの<br>帰りネット注文が                                           | 持ち帰りネット注<br>ー<br>ん寿司お持ち帰り<br>き滅にありがとう<br>登録が完了いたし<br>ご利用いただけま                              | <ul> <li>文会員 登録完了</li> <li>ネット注文会員</li> <li>ございます。</li> <li>ました。お持ち</li> <li>す。</li> </ul> |
| [がってん寿司] お<br>のお知らせ<br>この皮は、がって、<br>登録をしていただ<br>メールアドレスの:<br>帰りネット注文が<br>※本メールは、送                             | 持ち帰りネット注<br>一<br>ん寿司お持ち帰り<br>き誠にありがとう<br>登録が完了いたし<br>ご利用いただけま<br>信専用メールアド                  | 文会員 登録完了<br>ネット注文会員<br>ございます。<br>ました。お持ち<br>す。<br>レスから配信さ                                  |
| [がってん寿司] お<br>のお知らせ<br>この皮は、がって、<br>登録をしていただ<br>メールアドレスの<br>帰りネット注文が<br>※本メールは、送<br>れています。                    | 持ち帰りネット注<br>一<br>ん寿司お持ち帰り<br>き誠にありがとう<br>登録が完了いたし<br>ご利用いただけま<br>信専用メールアド                  | 文会員 登録完了<br>ネット注文会員<br>ございます。<br>ました。お持ち<br>す。<br>レスから配信さ                                  |
| [がってん寿司] お<br>のお知らせ<br>この皮は、がって、<br>登録をしていただ<br>メールアドレスの<br>帰りネット注文が<br>※本メールは、送<br>れています。<br>ご返信いただいて        | ー<br>持ち帰りネット注<br>ー<br>ん寿司お持ち帰り<br>き滅にありがとう<br>登録が完了いたし<br>すの用いただけま<br>信専用メールアド<br>もお答えできませ | 文会員 登録完了<br>ネット注文会員<br>ございます。<br>ました。お持ち<br>す。<br>レスから配信さ<br>んのでご了承く                       |
| [がってん寿司] お<br>のお知らせ<br>この度は、がって<br>登録をしていただ<br>メールアドレスの<br>帰りネット注文が<br>※本メールは、送<br>れています。<br>ご返信いただいて<br>ださい。 | <br>一<br>ん寿司お持ち帰り<br>き誠にありがとう<br>登録が完了いたし<br>ご利用いただけま<br>信専用メールアド<br>もお答えできませ              | 文会員 登録完了<br>ネット注文会員<br>さざいます。<br>ました。お持ち<br>す。<br>レスから配信さ<br>んのでご了承く                       |
| [がってん寿司] お<br>のお知らせ<br>この皮は、がって<br>登録をしていただ<br>メールアドレスの<br>帰りネット注文が<br>※本メールは、送<br>れています。<br>ご返信いただいて<br>ださい。 | 持ち帰りネット注<br>ー<br>ん寿司お持ち帰り<br>き滅にありがとう<br>登録が完了いたし<br>ご利用いただけま<br>信専用メールアド<br>もお答えできませ      | 文会員 登録完了<br>ネット注文会員<br>ございます。<br>ました。お持ち<br>す。<br>レスから配信さ<br>んのでご了承く                       |

※お持ち帰りネット注文のポイントは、商品受け渡し後、翌日までに付与されます。